## 新しい申請書を立ち上げる方法

## (※継続申請をご希望の場合はこちらをご確認ください)

・ 通常申請の際に前回からの継続申請を希望される場合は、「採択済課題」の continue を クリックしてください。(※随時申請では継続申請することはできません。)

| Change Pas | ssword My Profile C  | Contact Us Single Sign | n-on Setting           |               |             |                     | Timeo                       | ut Count: 03      | :56 Login User: 🔜           |
|------------|----------------------|------------------------|------------------------|---------------|-------------|---------------------|-----------------------------|-------------------|-----------------------------|
| My Pag     | e                    |                        |                        |               |             |                     |                             |                   |                             |
| 新規申請/      | New applications:    |                        |                        |               |             |                     |                             |                   |                             |
| 年度<br>Year | 分類<br>Classification | 代表者<br>Leader          | タイトル<br>Title          | 役割<br>Role    |             |                     | 状態<br>Sta                   | : 最終到<br>tus Upda | E新日<br>Ite                  |
| 2021       | Mala Khura           | 74.0                   | Second States (States) | 代表者           | edit        | submitted           | withdraw                    | 申請書               | 불: 2021-05-20 09:26         |
| 2021       | MD 2 Kiners          | 78.0                   | Second States (SWRIG)  | 代表者           | edit        | submitted           | withdraw                    | 申請書               | 書:2021-05-20 10:10          |
| 2021       | PRE Divers           | 78.0                   | And the State State    | 代表者           | edit        | submit              | withdraw                    | 申請書               | 8:2021-04-08 13:45          |
| Start :    | new application      |                        |                        |               |             |                     |                             |                   |                             |
|            |                      |                        |                        |               |             |                     |                             |                   |                             |
| 採択済課題      | Approved application | 15.                    |                        |               |             |                     |                             |                   |                             |
| 年度<br>Year | 分類<br>Classification | 代表者<br>Leader          | タイトル<br>Title          |               | 役割<br>Role  | 遥知書<br>Notification | 追加/出張申請<br>Additional/Trave |                   | 報告書 継続申請<br>Report Continue |
| en s       | NEED S Workshop      | 2 m. n.                | いたいこう とし 雪屋 し 発売量 分子(例 | 0)            | 代表者         | notification        | -                           | ➤ apply           | upload continue             |
|            |                      |                        |                        |               |             |                     |                             |                   |                             |
| 昨年度採択      | 済課題/Completed a      | applications last yea  | ır:                    |               |             |                     |                             |                   |                             |
| 年度<br>Vear | 分類<br>Classification | 代表者<br>Leader          | タイトル<br>Title          |               |             |                     | 役割<br>Role                  | 報告書               | 継続申請<br>Continue            |
| 2020       | A reference          | HC R                   | 56. <del>7</del> 2162  | NOT WORK IT , | GILA/23/000 |                     | 代表者                         | upload            | continuo                    |

## 新しい申請書を立ち上げる方法(新規申請)

| Change Pa  | assword My Profile   | Contact Us Single Si    | gn-on Setting            |                   |                   | Time                       | out Count: 0     | 3:56 Login User: 🚚          |
|------------|----------------------|-------------------------|--------------------------|-------------------|-------------------|----------------------------|------------------|-----------------------------|
| My Pa      | ge                   |                         |                          |                   |                   |                            |                  |                             |
| 新規申請ノ      | /New applications:   | :                       |                          |                   |                   |                            |                  |                             |
| 年度<br>Year | 分類<br>Classification | 代表者<br>Leader           | タイトル<br>Title            | 役割<br>Role        |                   | 状<br>St                    | 態 最終<br>atus Upc | 更新日<br>late                 |
| 2021       | 1963 a Roberts       | 74.5                    | Second States (States)   | 代表者               | edit submit       | itted withdraw             | 申請               | 書:2021-05-20 09:26          |
| 2021       | DD y Knors           | 74.0                    | Second States (Second    | 代表者               | edit submit       | itted withdraw             | 申請               | i≢+2024 ee                  |
| 2021       | POLI Energ           | 78.0                    | Second Section (Section) | /产生水              |                   |                            |                  |                             |
| Start      | new application      |                         |                          |                   |                   |                            |                  |                             |
|            |                      |                         |                          |                   |                   |                            |                  |                             |
| 採択済課題      | 題/Approved applic    | cations:                |                          |                   |                   |                            |                  |                             |
| 年度<br>Year | 分類<br>Classification | 代表者<br>Leader           | タイトル<br>Title            |                   | 役割<br>Role        | 追加/出張申請<br>Additional/Trav | vel              | 報告書 継続申請<br>Report Continue |
|            |                      |                         |                          |                   |                   |                            |                  |                             |
| 昨年度採拮      | 沢済課題/Complete        | ed applications last ve | ear:                     |                   |                   |                            |                  |                             |
| 年度<br>Year | 分類<br>Classification | 代表者<br>Leader           | タイトル<br>Title            |                   |                   | 役割<br>Role                 | 報告書<br>Report    | 継続申請<br>Continue            |
| 2020       | A vector of          | HE R                    | se⊋troniz                | 90 artword (1060) | 1/21 <b>/0101</b> | 代表者                        | upload           | continue                    |

| Change Pa  | ssword My Profile    | Contact Us Single Sign-on Setting                                 |                         |            | Timeout Count: 03   | 3:56 Login User: 🖓 |     |                      |
|------------|----------------------|-------------------------------------------------------------------|-------------------------|------------|---------------------|--------------------|-----|----------------------|
| My Pag     | je                   |                                                                   |                         |            |                     |                    | ] . |                      |
| 新規申請/      | New applications     | :                                                                 |                         |            |                     |                    |     |                      |
| 年度<br>Year | 分類<br>Classification | 代表者<br>夕イトル<br>[Select the institute and then application categor | 後割<br>y.]               | ×          | 状態 最終<br>Status Upd | 更新日<br>ate         |     | 研究所の選択両面から「該当す2研究所」を |
| 2021       | MCL Knots            | 1. Select the institute.                                          |                         |            | 申請                  | 書:2021-05-20 09:26 |     |                      |
| 2021       | MC a Knerk           | NAOJ:国立天文台<br>NIFS:核融合科学研究所                                       |                         |            | 申請                  | 書:2021-05-20 10-10 |     | クリックしてください。          |
| 2021<br>   | new application      | MS:分子和字研究所[MS]<br>NINS:自然和学研究機構<br>TEST:テスト<br>NIRD: 其時代:物学研究所    |                         |            |                     |                    |     |                      |
|            |                      | NIPS:生理学研究所<br>ExCELLS:生命創成探究センター                                 |                         |            |                     |                    | '   |                      |
| 切切这理明      |                      |                                                                   |                         |            |                     |                    |     |                      |
| 年度         | 分類                   |                                                                   |                         | ~ E        | 申請                  | 報告書 継続申請           |     |                      |
| Year       | Classification       |                                                                   |                         | Cancel     | l/Travel            | Report Continue    |     |                      |
|            |                      |                                                                   |                         |            |                     |                    |     |                      |
| 昨年度採択      | 済課題/Complete         | ed applications last year:                                        |                         |            |                     |                    |     |                      |
| 年度<br>Year | 分類<br>Classification | 代表者<br>Leader                                                     | タイトル<br>Title           | 役割<br>Role | 報告書<br>Report       | 継続申請<br>Continue   |     |                      |
| 2020       | at setting of        | 20 B                                                              | Aの単いの構成にの対応の原題、作品の目的な物理 | 代表者        | upload              | continue           |     |                      |

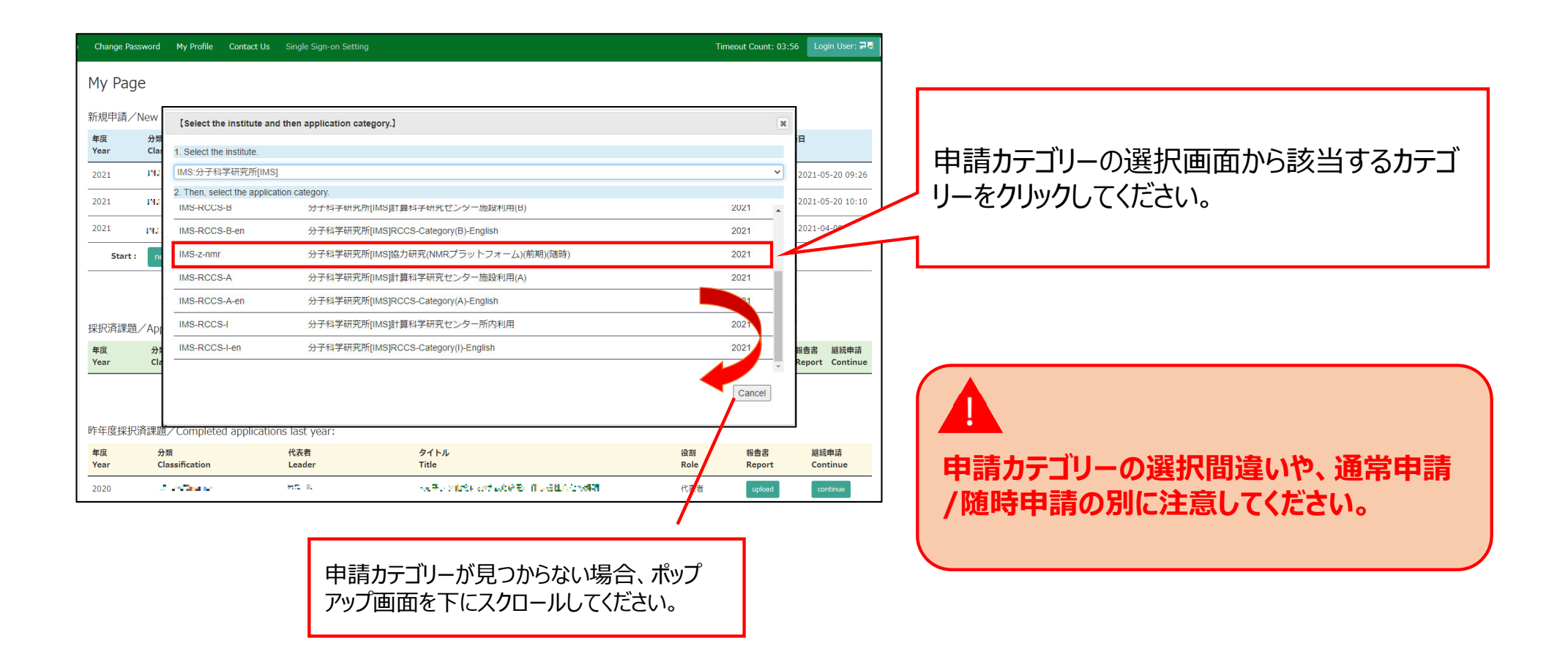

| Change Pa  | ssword My Profile    | Contact Us Single Si   | g nous-dev.nins.jp の内容                  |                             |               | Timeo                       | ut Count: 03  | 3:56 Login User: 寻 🖥        |                                      |
|------------|----------------------|------------------------|-----------------------------------------|-----------------------------|---------------|-----------------------------|---------------|-----------------------------|--------------------------------------|
| My Pag     | je                   |                        | Do you really create an application wit | h 2021[ExCELLS-ippankiki] ? |               |                             |               |                             |                                      |
| 新規申請ノ      | New applications:    |                        |                                         | OK toothill                 |               |                             |               |                             |                                      |
| 年度<br>Year | 分類<br>Classification | 代表者<br>Leader          | タイトル<br>Title                           | 役割<br>Role                  |               | 状態<br>Sta                   | tus Upda      | ate                         | [Do you really create an application |
| 2021       | PD 2 Knore           | 78.0                   | Second States Provide 1                 | 代表者                         | edit submitte | ed withdraw                 | 申請            | 書:2021-05-20 09:26          | with OO(カテゴリー名)? という確認画面             |
| 2021       | DC a Knors           | 78.0                   | Second States (States)                  | 代表者                         | edit submitte | ed withdraw                 | 申請            | 書:2021-05-20 10:10          |                                      |
| 2021       | PD 2 Knore           | 78.0                   | Second States (Second                   | 代表者                         | edit submit   | t withdraw                  | 申請            | 書:2021-04-08 13:45          |                                      |
| Start      | new application      |                        |                                         |                             |               |                             |               |                             |                                      |
|            |                      |                        |                                         |                             |               |                             |               |                             |                                      |
| 採択済課題      | Approved applica     | ations:                |                                         |                             |               |                             |               |                             |                                      |
| 年度<br>Year | 分類<br>Classification | 代表者<br>Leader          | タイトル<br>Title                           |                             | 役割<br>Role    | 追加/出張申請<br>Additional/Trave | el.           | 報告書 継続申請<br>Report Continue |                                      |
|            |                      |                        |                                         |                             |               |                             |               |                             |                                      |
|            |                      |                        |                                         |                             |               |                             |               |                             |                                      |
| 昨年度採护      | R済課題/Completed       | l applications last ye | ear:                                    |                             |               |                             |               |                             |                                      |
| 年度<br>Year | 分類<br>Classification | 代表者<br>Leader          | タイトル<br>Title                           |                             |               | 役割<br>Role                  | 報告書<br>Report | 継続申請<br>Continue            |                                      |
| 2020       | A section of         | H12 81                 | sa,⊋ta ont                              | SHORT BRANCH                | <b>4</b> 9    | 代表者                         | upload        | continue                    |                                      |

## 「新しい申請書を立ち上げる方法」は以上です。

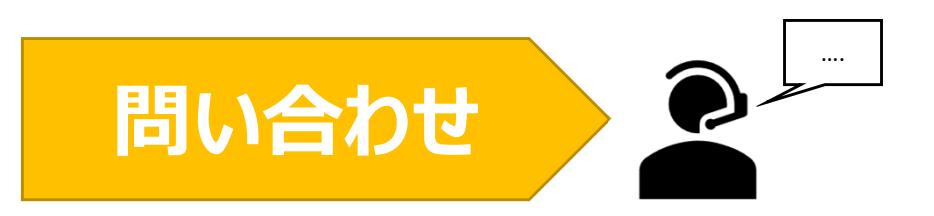

NOUSの操作についてご不明点等ございます場合、下記問い合わせ先までお知らせください。

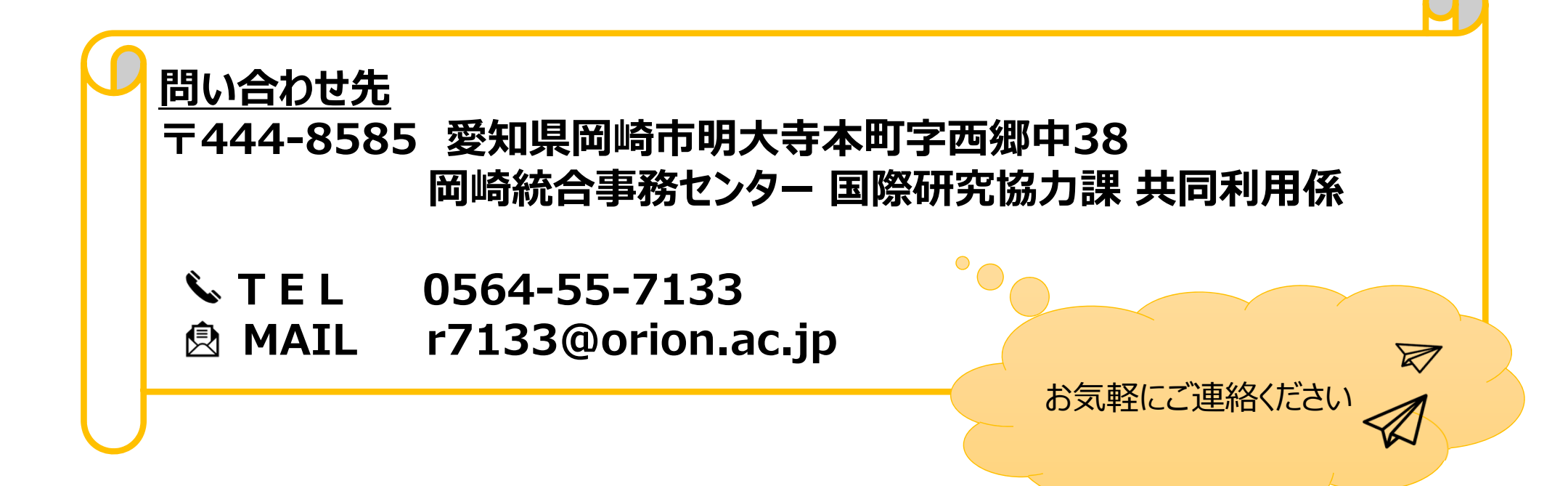